## Allianz (1) Prosedur *Linking* Polis Allianz-Halodoc Allianz Group

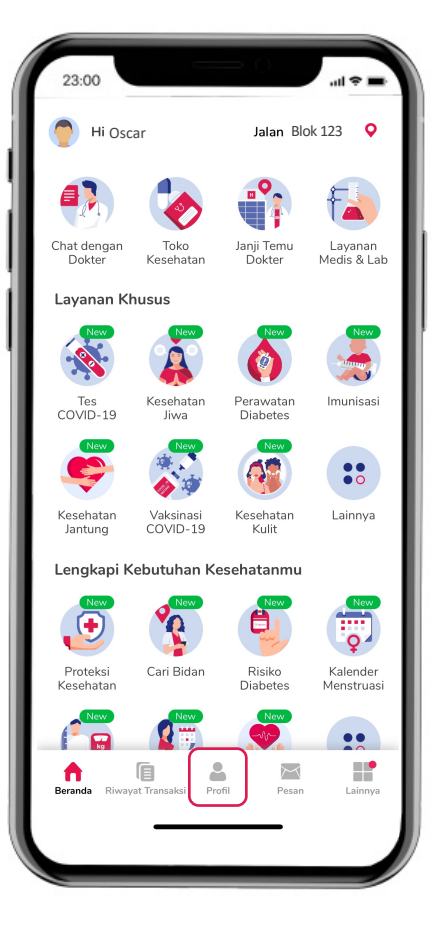

1. Kunjungi halaman "Profil"

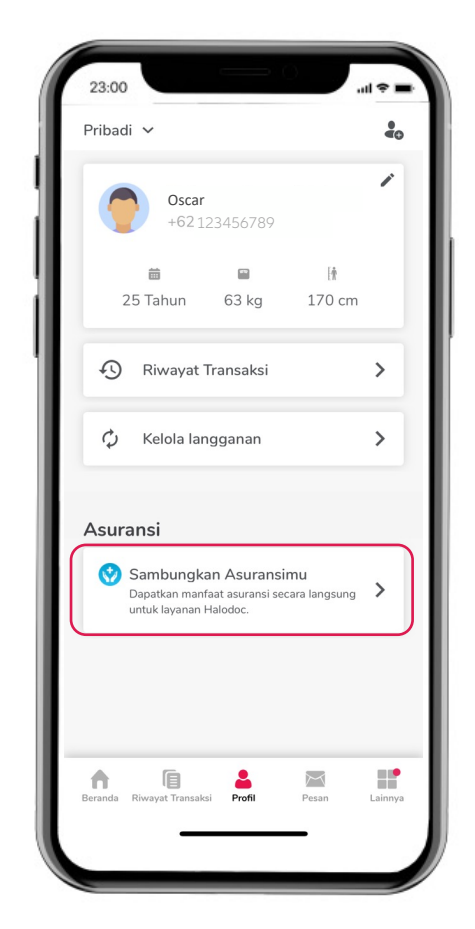

2. Klik "Sambungkan Asuransimu"

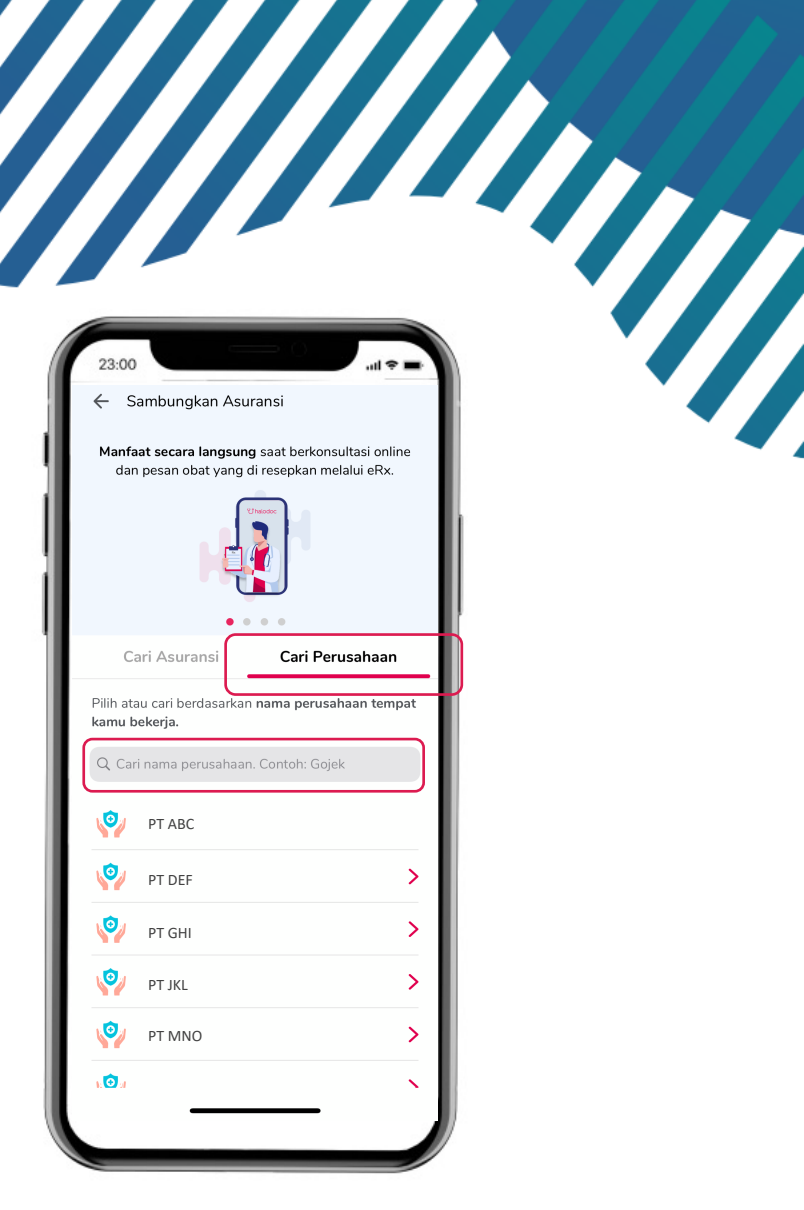

3. Untuk Asuransi Perusahaan pilih "Cari Perusahaan" dan cari Nama Perusahaan Anda

© Copyrig PT, ran llianz Life Indonesia

## Allianz (1) Prosedur *Linking* Polis Allianz-Halodoc Allianz Group

| (      | 23:00 .ul 🕈 🖛                                                                  | ١             |
|--------|--------------------------------------------------------------------------------|---------------|
|        | ← Sambungkan Asuransi                                                          |               |
|        | C halodoc PT ABC                                                               |               |
| Ì      | Sesuaikan detail berikut dengan asuransimu.<br>Klik 'Lanjut' untuk konfirmasi. |               |
| $\cap$ | Nomor Polis                                                                    | $\bigcap$     |
|        | Nama Peserta                                                                   |               |
|        | Oscar                                                                          |               |
|        | Tanggal Lahir                                                                  |               |
| V      | 02 Feb 1997 👻                                                                  | $\mathcal{I}$ |
|        | Butuh bantuan? Chat dengan Heidy                                               |               |
|        | Lanjut                                                                         |               |
|        |                                                                                |               |

 Pastikan Nomor Polis, Nama dan Tanggal Lahir benar dan klik "Lanjut"

| ĺ | 23:00 <b></b>                                                          |   |
|---|------------------------------------------------------------------------|---|
|   | 🗲 Sambungkan Asuransi                                                  |   |
|   | で halodoc PT ABC                                                       |   |
|   | Langkah terakhir - <b>verifikasi dengan</b><br>nomor peserta.          |   |
|   | Nomor Peserta (Bisa tercantum sebagai Nomor Member) Contoh: 12345678-A |   |
|   | Butuh bantuan? Chat dengan Heidy                                       |   |
|   | Sambungkan Asuransi                                                    |   |
|   |                                                                        | ) |

5. Isi "No Kepesertaan Asuransimu" (Jika diminta)

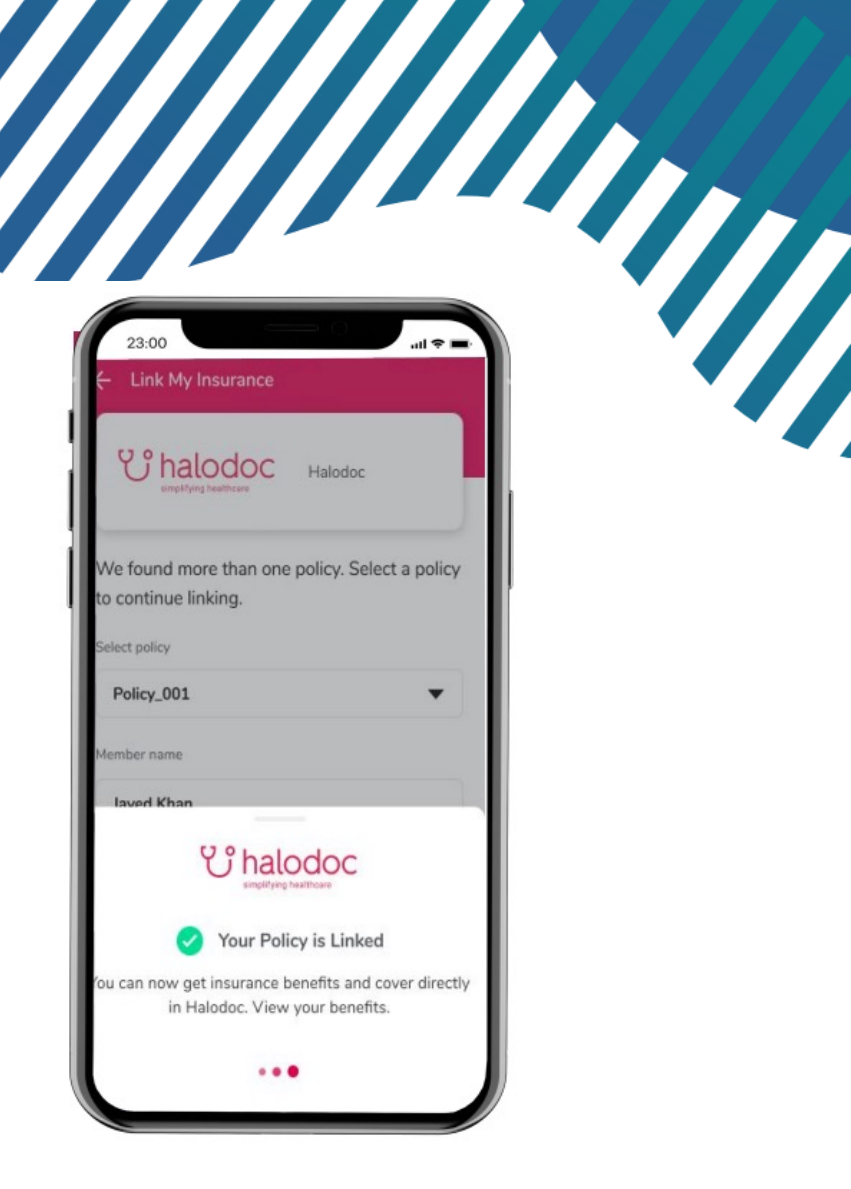

**6.** Asuransi Anda telah berhasil terhubung

ran llianz Life Indonesia

© Copyrig